## ラブホテル表示の基準点設定機能

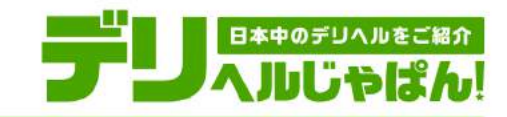

## 基準点の設定は、店舗管理画面「ラブホテル情報の入力」から・・・

かんたん 3ステップ!

•STEP 1

設定したい基準点に マップをスクロールします。

• STEP 2

基準点が決まったら 「基準点を反映する」をクリック。

• STEP 3

基準点から近い順に ラブホテルが並び替わります。 (ユーザーページに即時反映されます)

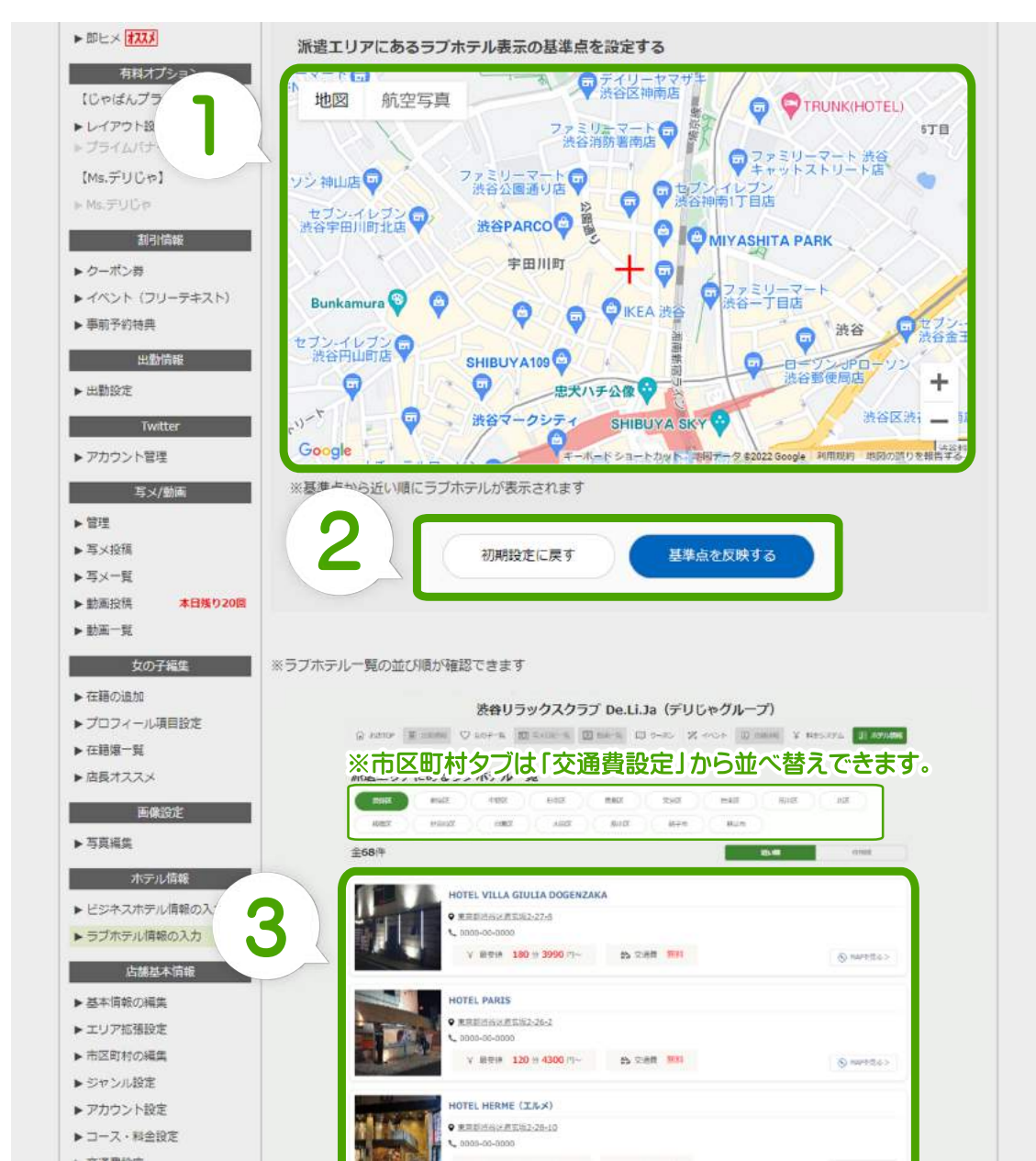